# HƯỚNG DẪN THANH TOÁN HÓA ĐƠN TIỀN NƯỚC QUA NGÂN HÀNG VIETINBANK

## A. THANH TOÁN QUA CÁC QUẦY GIAO DỊCH NGÂN HÀNG.

### 1. Thanh toán hóa đơn tại Quầy Giao Dịch

**Bước 1:** Khách hàng đến các Quầy giao dịch của VietinBank trên toàn quốc, mang theo hóa đơn tiền nước cần thanh toán hoặc mã khách hàng (Mã Danh bộ) đã được Công ty Nước cung cấp.

**Bước 2:** Tại Quầy giao dịch của VietinBank, Giao dịch viên thực hiện vấn tin nợ cước theo mã khách hàng và thông báo cho khách hàng số tiền cần phải thanh toán.

**Bước 3:** Khách hàng thực hiện thanh toán bằng cách nộp tiền hoặc ủy nhiệm chi trích nợ từ tài khoản của khách hàng.

**Bước 4:** Sau khi thực hiện giao dịch thành công, Giao dịch viên gửi lại khách hàng các chứng từ hạch toán đã thu nợ tiền nước của khách hàng. Khách hàng hoàn thành thanh toán.

#### 2. Thanh toán hóa đơn bằng cách trích nợ tự động

**Bước 1:** Khách hàng đến các Quầy giao dịch của VietinBank trên toàn quốc, mang theo hóa đơn tiền nước cần thanh toán hoặc mã khách hàng (Mã Danh bộ) đã được Công ty Nước cung cấp.

**Bước 2:** Tại Quầy giao dịch của VietinBank, khách hàng thực hiện làm thủ tục đăng ký trích nợ tự động theo mẫu của VietinBank và mở tài khoản thanh toán tại VietinBank ( nếu khách hàng chưa có tài khoản thanh toán tại VietinBank).

**Bước 3**: Hàng tháng, khách hàng nộp tiền vào tài khoản (nếu tài khoản chưa đủ tiền) của mình tại VietinBank để VietinBank trích nợ tự động thanh toán nợ tiền nước cho khách hàng.

## **B. THANH TOÁN QUA INTERNET BANKING**

**Điều kiện:** Khách hàng có tài khoản tại VietinBank và đã đăng ký sử dụng dịch vụ Internet Banking tại Ngân hàng để được cấp User, Password sử dụng

### Bước 1: Đăng nhập vào trang web:

#### https://ebanking.vietinbank.vn/rcas/portal/web/retail/bflogin

Khách hàng nhập **mã khách hàng** (**user**), **mật khẩu** (do Ngân hàng cung cấp khi khách hàng đăng ký sử dụng dịch vụ Internet Banking), sau đó chọn " **Đăng nhập":** 

| 🗧 🗧 🖇 C 🔹 Vietnam Joint Stock Commercial Bank For Industry and Trade [VN]   https://ebanking.vietinbank.vn/rcas/portal/web/retr                                                          | ail/bflogin 🖈 🖯                   |  |  |  |  |  |
|----------------------------------------------------------------------------------------------------|-----------------------------------|--|--|--|--|--|
| "iPay                                                                                                    | VietinBank                        |  |  |  |  |  |
|                                                                                                    | 💿 Tiếng Việt 🛛 🎛 English          |  |  |  |  |  |
| Chào mừng Quý khách đến với<br>VietinBank iPay<br>Tên đăng nhập<br>Mặt khẩu<br>Mặt khẩu<br>Mặt khẩu<br>Mặt khẩu<br>Mặt nhậu<br>Quến Mặt nhậu<br>Tãi iPay Mobile si<br>Tãi iPay Mobile si | <section-header></section-header> |  |  |  |  |  |
| Cá nhân Doanh nghiệp Giớ                                                                                                    | i thiệu Liên hệ 1900 558868       |  |  |  |  |  |

Bước 2: Chọn menu Thanh toán hóa đơn -> Các dịch vụ thanh toán hóa đơn khác

| 🟮 TANG CHÚ - Vietinšank 🛛 🗙 🕂                                                                                                    |                                                                |                                                                                                    |                                                                           |                                                             |                                                  |                  |                   | 6          |     |
|----------------------------------------------------------------------------------------------------|----------------------------------------------------------------|----------------------------------------------------------------------------------------------------|---------------------------------------------------------------------------|-------------------------------------------------------------|--------------------------------------------------|------------------|-------------------|------------|-----|
| 🗧 🗧 C 🔹 Vietnam Joint Stock Commercial Bank For Industry and Trade [VMI]   https://ebanking.vietinbank.vn/rcas/portal/web/retail/home |                                                                |                                                                                                    |                                                                           |                                                             |                                                  |                  |                   |            | ☆ 😶 |
| ۵                                                                                                    |                                                                | =\$                                                                                                 | \$                                                                        |                                                             | Ť                                                | wu               | =                 |            |     |
| TRANG CHỦ                                                                                                    | TÀI KHOÁN VÀ<br>THỂ                                            | CHUYÊN TIÊN                                                                                         | THANH TOÁN<br>HÓA ĐƠN                                                     | tiêt kiệm trực<br>Tuyến                                     | LOYALTY                                          | WESTERN<br>UNION | CHỨC NĂNG<br>KHÁC | Vietinbank |     |
| THAN<br>HÓA<br>Đơn giản<br>tiện                                                                                                    | TOÁN<br>ĐƠN<br>hơn, thuận<br>hơn                               | THANH TOÁN<br>Tiền điện<br>Điện thoại di đ<br>Vé mảy bay<br><u>Các dịch vụ tha</u><br>Quản lý Mã Kh | N HÓA ĐON<br>ộng trả sau<br>anh toàn hóa đơn<br>ách hàn <u>Các dịch v</u> | NẠP TIỀN<br>Nạp tiền đi<br>khắc<br>ự thanh toán hóa đơn khu | động trả trước                                   |                  |                   |            |     |
|                                                                                                    | VND<br>Trạng th<br>Tài kho<br>Số tài kh<br>108002<br>Tài khoản | nái tài khoản<br><b>cản đóng</b><br>noản mới<br>24 <b>11 (DDA)</b><br>thanh toán                    |                                                                           | 0.0<br>Số t<br>0.0                                          | D<br>lèn gốc<br>D                                |                  |                   |            |     |
|                                                                                                    | Tài khoản<br>104000 <b>1 (DDA)</b>                             |                                                                                                    |                                                                           | Chi I                                                       | Chi nhánh quản lý TK<br>CN CHUONG DUONG - HOI SO |                  |                   |            |     |
|                                                                                                    | Loại tiềr                                                      | n tệ                                                                                                |                                                                           | Số d                                                        | lư khá dụng                                      |                  |                   |            |     |

Bước 3: Tại màn hình " Thanh toán hóa đơn khác",

- Quý khách lựa chọn số tài khoản thanh toán tại ô " Lựa chọn tài khoản"
- Tại mục " **Thông tin hóa đơn",** Quý khách lựa chọn:
  - Loại dịch vụ: Quý khách lựa chọn dịch vụ: "Hóa đơn tiền nước"
  - Mã khách hàng (Mã Danh bộ)/ Số điện thoại/ Số hợp đồng: Quý khách nhập mã khách hàng theo Hóa đơn tiền nước
  - Nhà cung cấp dịch vụ: Quý khách lựa chọn đúng tên Công ty cấp nước theo Hóa đơn tiền nước.
- Chọn " Tìm kiếm"

Lưu ý: Trường hợp Quý khách chọn không đúng nhà cung cấp hoặc nhập sai mã khách hàng, hệ thống sẽ báo lỗi " Mã hóa đơn không tồn tại. Xin quý khách vui lòng kiểm tra lại", yêu cầu Quý khách chọn lại.

**Bước 4:** Quý khách lựa chọn số hóa đơn cần thanh toán tương ứng với số tiền cần thanh toán ,sau đó chọn " **Tiếp tục**"

| C                             | hi tiết        | ×                  | ác nhận                      | $\geq$                               | Xác thực              | $\rightarrow$ | Biên lai             |        |  |  |  |  |
|-------------------------------|----------------|--------------------|------------------------------|--------------------------------------|-----------------------|---------------|----------------------|--------|--|--|--|--|
| Tài khoản                     |                |                    |                              |                                      |                       |               |                      |        |  |  |  |  |
| Lựa chọn tài k                | hoản thanh t   | oán                |                              |                                      |                       |               |                      |        |  |  |  |  |
| 1080027                       |                |                    | iố dư khả dụn <del>g r</del> | VN                                   | ٩D                    |               |                      | ~      |  |  |  |  |
| Thên a tin h                  | é a stara      |                    |                              |                                      |                       |               |                      |        |  |  |  |  |
| i nong un r                   | ioa don        |                    |                              |                                      |                       |               |                      |        |  |  |  |  |
| Loại dịch vụ                  |                |                    |                              |                                      |                       |               |                      |        |  |  |  |  |
| Hóa đơn tiề                   | n nước         |                    | $\sim$                       |                                      |                       |               |                      |        |  |  |  |  |
| Mã khách hàn                  | g / Số điện th | oại / Số hợp đồng  |                              | Nhà cung cấp dịch vụ                 |                       |               |                      |        |  |  |  |  |
| 210181                        |                |                    |                              | Công                                 | ty nước sạch số 03 H  | là Nội        |                      | $\sim$ |  |  |  |  |
| 🕂 тнêм vào                    | DANH SÁCH M    | MÃ KHÁCH HÀNG      |                              |                                      |                       |               |                      |        |  |  |  |  |
|                               |                |                    |                              |                                      |                       |               |                      |        |  |  |  |  |
| Tên khách hàn<br>Tran Huu Ban | g              | So                 | CMND/ Hộ chiêu               | €)a chi khach hang<br>60(0936304463) |                       |               |                      |        |  |  |  |  |
|                               |                |                    |                              |                                      |                       |               |                      |        |  |  |  |  |
| Tîm kiếm                      | Lại            |                    |                              |                                      |                       |               |                      |        |  |  |  |  |
| Lựa chọn                      | Chi tiết       |                    |                              |                                      |                       |               |                      |        |  |  |  |  |
|                               | STT            | Số hóa đơn         | Kỳ cước                      |                                      | Số tiền               |               |                      |        |  |  |  |  |
| ×                             | 1              | 11939145           |                              |                                      | 27,476 VND            |               |                      |        |  |  |  |  |
|                               | STT            | Số hóa đơn         | Kỳ cước                      |                                      | Số tiền               |               |                      |        |  |  |  |  |
|                               | 2              | 11975118           |                              |                                      | 34,345 VND            |               |                      |        |  |  |  |  |
| 1 đã chọn<br>Hạp mức "Tha     | nh toán bóa    | đợp" là 500 500 00 | 0 VND (ogày (bao             | mírc nažvic                          | òn lai là 500 400 000 | Tổng :        | số tiền <b>274</b> 7 | 76VND  |  |  |  |  |
|                               |                | 0011 10 200,200,00 | io the mgay (non             | inde ngay e                          |                       | (112)         |                      |        |  |  |  |  |
| LT XUÂT                       | FILE           |                    |                              |                                      |                       |               |                      |        |  |  |  |  |
|                               |                |                    |                              |                                      |                       |               |                      |        |  |  |  |  |
| Tiếp tụ                       | с              |                    |                              |                                      |                       |               |                      |        |  |  |  |  |
|                               |                |                    |                              |                                      |                       |               |                      |        |  |  |  |  |
|                               |                |                    |                              |                                      |                       |               |                      |        |  |  |  |  |

**Bước 5**: Quý khách xác nhận lại toàn bộ thông tin trên màn hình hiển thị ( số tài khoản chuyển, số tiền thanh toán, nhà cung cấp dịch vụ, số hóa đơn, mã khách hàng).

| Xác nhật | Xác thực Biên lai                                                    |
|----------|----------------------------------------------------------------------|
| Xác nhậ  | Xác thực Biên lai                                                    |
|          |                                                                      |
|          |                                                                      |
|          | Loại tài khoản<br>Tiền gửi thanh toán                                |
|          |                                                                      |
|          |                                                                      |
|          | Số tiền bằng chữ<br>Hai mươi bấy ngàn, bốn trăm bảy mươi sáu đồng./. |
|          | Tần suất<br>Một lần duy nhất                                         |
|          | Thuế<br>0 VND                                                        |
|          |                                                                      |
|          | Nhà <mark>cung cấp dịch vụ</mark><br>Công ty nước sạch số 03 Hà Nội  |
|          | Tên khách hàng<br>Trầ <del>n Thủa Chác</del>                         |
|          | Ðja chỉ khách hàng<br>60(0936304463) I                               |
|          |                                                                      |
| Kỳ cước  | Số tiền                                                              |
|          | Kỳ cước                                                              |

Trường hợp các thông tin chính xác, quý khách chọn; "Tiếp tục".

Bước 6: Quý khách chọn " Gửi mã số đến số di động", Hệ thống Ngân hàng sẽ gửimã OTP về điện thoại, Quý khách hàng nhập vào ô " Mã xác thực OTP" rồi bấm

" **Tiếp tục",** hoàn tất quá trình thanh toán.

| C<br>TRANG CHỦ                                 | TÀI KHOẢN VÀ<br>THỂ             | -=\$<br>CHUYẾN TIỀN         | S<br>THANH TOÁN<br>HÓA ĐƠN      | TIẾT KIỆM TRỰC<br>TUYẾN | 10YALTY                                   | WU<br>WESTERN<br>UNION           | I CHÚ                 | C NĂNG | Vi | etınB | Bank  |  |
|------------------------------------------------|---------------------------------|-----------------------------|---------------------------------|-------------------------|-------------------------------------------|----------------------------------|-----------------------|--------|----|-------|-------|--|
| <b>in chào buổi tối Ν</b><br>gày 04/05/2019 Ιú | IGUYEN                          | Quý khách đăng n            | hập lần cuối cùng v             | ào 👩 T                  | iếng Việt  🕀 En                           | nglish                           | <b>}</b> ⑦            | 0      | S  | 8     | Thoát |  |
| Thanh toán hóa đơn khác                        |                                 |                             |                                 |                         |                                           |                                  |                       |        |    |       |       |  |
|                                                | Mã xác thự                      | rc OTP đã được <sub>l</sub> | gửi đến số di đội               | ng của quý kháct        | <b>1.</b>                                 |                                  |                       |        |    |       |       |  |
|                                                | Ch                              | i tiết                      | Xác nhậr                        | 1                       | Xác thực                                  |                                  | Biên lai              |        |    |       |       |  |
|                                                | Xác thực đa                     | a yếu tố                    |                                 |                         |                                           |                                  |                       |        |    |       |       |  |
|                                                | Loại giao dịch<br>Thanh toán hó | ia đơn                      |                                 | M<br>31                 | Iä GD<br>T8NR58MHV                        |                                  |                       |        |    |       |       |  |
|                                                | Tin nhân OTP<br>Gửi mã đ        | iến số di động              |                                 |                         | *Mã xác thực OTF                          | 5                                |                       |        |    | ]     |       |  |
|                                                | Nếu Quý khác<br>TIẾP TĻ         | h không nhận đượ            | ợc tin nhắn OTP tro<br>QUAY LẠI | ong vòng 5 phút, Qi     | Quý khách vui lòng r<br>uý khách vui lòng | nhập mã xác thự<br>gọi ngân hàng | c OTP<br>g đế được hỏ | i trợ. |    |       |       |  |
|                                                |                                 |                             |                                 |                         |                                           |                                  |                       |        |    |       |       |  |